## ••• verifone

https://verifone.cloud/docs/oakos/oakos-dashboard-api/claiming-your-machine Updated: 10-Jun-2022

## **Claiming your machine**

To access this device you will need to claim it. This is the default screen that you should see when you first start an OakOS device.

## PLEASE LOGIN AT DAS

Next, you can open the OakOS Dashboard API and click open the "Claim" folder. Add the environmental variables claimMachine and claimDomain to your settings.

| • • •                              | Postman     |                         |         |          |          |             |              |       |                  |       |
|------------------------------------|-------------|-------------------------|---------|----------|----------|-------------|--------------|-------|------------------|-------|
| 🕂 New 🔻 Import                     | Runner 📭 🖛  | My Workspace 🔻 🚑 Invite |         |          |          |             |              |       |                  |       |
| Q Filter<br>History                | Collections | GET (                   | Claim C | Complete |          | × +         | • • •        |       |                  |       |
| Trash                              | 다           | GET                     | in co   | -        | http://{ | {dashboardH | ost}}/api/cl | aim/c | omplete/{{claimM | lachi |
| OakOS Dashboard AP     66 requests | 1           | Param                   | ns      | Authori  | zation   | Headers     | Body         | Pre   | e-request Script | Te    |
| Authentication                     |             |                         | KEY     |          |          |             |              |       | VALUE            |       |
| 🔻 🖿 Claim                          | ***         |                         | Key     |          |          |             |              |       | Value            |       |
| GET Claim Complete                 |             | Respo                   | nse     |          |          |             |              |       |                  |       |
| GET Claim Remove                   |             |                         |         |          |          |             |              |       |                  |       |
| Manage                             |             |                         |         |          |          |             |              |       |                  |       |
| Machine                            |             |                         |         |          |          |             |              | Hi    | t the Send b     | outto |
|                                    |             |                         |         |          |          |             |              |       |                  |       |

You will need to put the code displayed on the screen into the place in the url that is highlighted. A successful is shown below.

```
{
    "success": true
}
```

The screen should now look like this

## THIS UNIT IS ALREADY CLAIMED, P